## Accessing the Equity Scorecard – "How To"

The following instructions will allow you to access to the Equity Scorecard, which is included in a Power BI app entitled 'Minnesota State Equity Scorecard'. You will only need to complete the following steps one time to obtain access to the Equity Scorecard.

There are two key actions for obtaining access to the Equity Scorecard

- Requesting Security Access; and
- Accessing the Equity Scorecard in PowerBI

An Accompanying video overview on requesting report access is <u>available online</u> on the IT Connect SharePoint Site.

## Action 1: Request Security Access

There are eight (8) steps for requesting security access listed out below.

Step 1: Login to Employee Home and access Security Administration under Employee

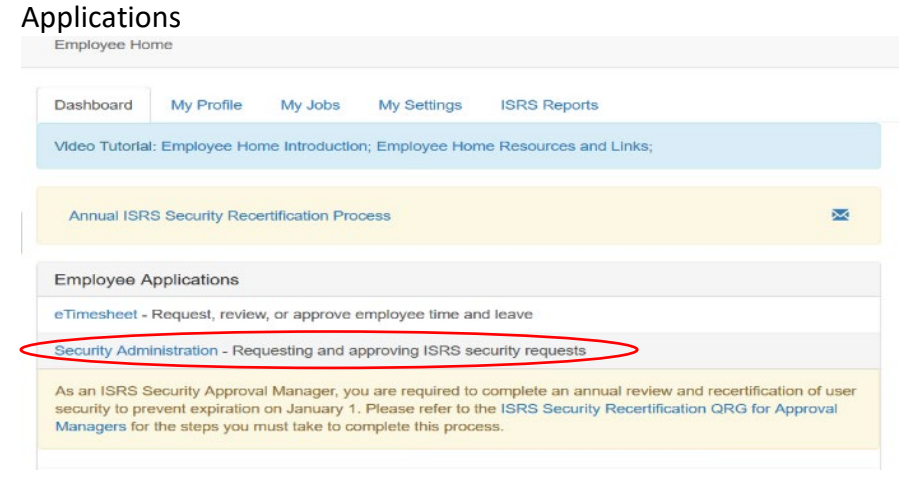

*Note: If you are working remotely, you will need to utilize the virtual desktop environment (VDI) application VMware Horizon Client on your computer to access the Security Admin tool above.* 

**Step 2:** Once you are logged in, select which institution you are wanting to request your security access for in the upper left corner

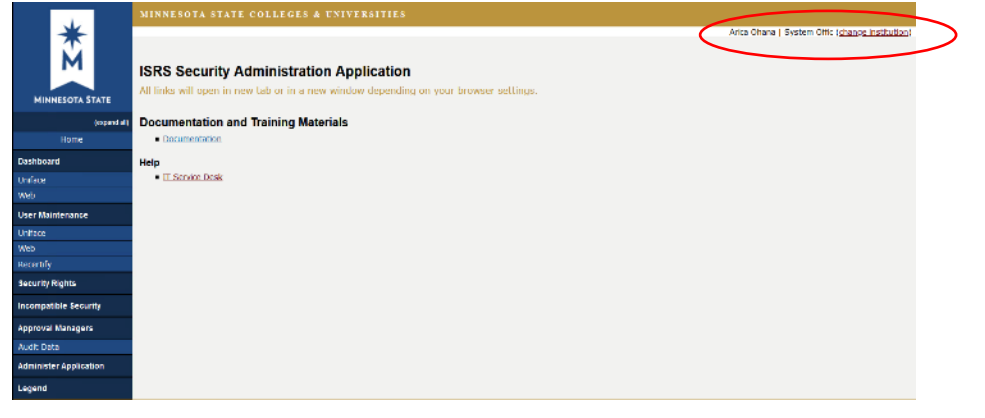

Step 3: Access the Web Dashboard

|  | MINNESOTA STATE         | MINNESOTA STATE COLLEGES & UNIVERSITIES                                                                                                    |  |  |  |  |  |
|--|-------------------------|----------------------------------------------------------------------------------------------------|--|--|--|--|--|
|  |                         | Vden Karmann   Century ( <u>clampe matuation</u> ) ISRS Security Administration Application All links will open in new tab or in a new window depending on your browser settings. |  |  |  |  |  |
|  | (espand all)            | Documentation and Training Materials                                                                                                    |  |  |  |  |  |
|  | Home                    | Decumentation                                                                                                    |  |  |  |  |  |
|  | Dashboard               | Help                                                                                                    |  |  |  |  |  |
|  | Web<br>User maintenance | • IT Service Desk                                                                                                    |  |  |  |  |  |
|  | Uniface                 |                                                                                                    |  |  |  |  |  |
|  | Recertify               |                                                                                                    |  |  |  |  |  |
|  | Security Rights         |                                                                                                    |  |  |  |  |  |
|  | Incompatible Security   |                                                                                                    |  |  |  |  |  |
|  | Approval Managers       |                                                                                                    |  |  |  |  |  |
|  | Audit Data              |                                                                                                    |  |  |  |  |  |
|  | Administer Application  |                                                                                                    |  |  |  |  |  |
|  | Legend                  |                                                                                                    |  |  |  |  |  |

**Step 4:** 'My Web Roles' section displays a list of all security roles that you are already assigned to. Click Add Web Roles.

| MINNESOTA STATE COLLEGES & UNIVERSITIES                       |                                                                                                    |                             |                                                                                                    |                                                                                                    |                                                                                                    |  |
|---------------------------------------------------------------|----------------------------------------------------------------------------------------------------|-----------------------------|----------------------------------------------------------------------------------------------------|----------------------------------------------------------------------------------------------------|----------------------------------------------------------------------------------------------------|--|
|                                                               |                                                                                                    |                             |                                                                                                    |                                                                                                    |                                                                                                    |  |
| Web Dashboard                                                 |                                                                                                    |                             |                                                                                                    |                                                                                                    |                                                                                                    |  |
| Add Web Roles Remove Web Roles 🔒 View All Web Request History |                                                                                                    |                             |                                                                                                    |                                                                                                    |                                                                                                    |  |
| Status                                                        | Request                                                                                                    | Web Role Name               | Start Date/Time                                                                                                    | End Date/Time                                                                                                    |                                                                                                    |  |
| Pending 🤤 🎢                                                   | Add                                                                                                    | AC_CAMPUS_LEASES            | <b>P  🧭</b>                                                                                                    | 12/06/2020 00:00:01                                                                                                    | 12/31/2021 23:59:59                                                                                                    |  |
| Active                                                        |                                                                                                    | AC_REPORTS_QUERIES_COA_VIEW | 🖵 🚯 🥩                                                                                                    | 01/01/2020 00:00:01                                                                                                    | 12/31/2020 23:59:59                                                                                                    |  |
| Future                                                        |                                                                                                    | AC_REPORTS_QUERIES_COA_VIEW | ି 🖓 🚱 🧭                                                                                                    | 01/01/2021 00:00:01                                                                                                    | 12/31/2021 23:59:59                                                                                                    |  |
| Pending 🥥 🎢                                                   | Add                                                                                                    | AC_TRAN_MODIFY              | 🖓 🚱 🥩                                                                                                    | 12/07/2020 00:00:01                                                                                                    | 12/31/2021 23:59:59                                                                                                    |  |
| Pending 🤤 🎢                                                   | Add                                                                                                    | AC_TRAN_RECEIPT             | 🖓 🔒 🥩                                                                                                    | 11/13/2020 00:00:01                                                                                                    | 12/31/2021 23:59:59                                                                                                    |  |
| Pending 🥥 🎢                                                   | Add                                                                                                    | AC_TRAN_RECEIVABLE          | 🔍 🖓 🖓                                                                                                    | 12/07/2020 00:00:01                                                                                                    | 12/31/2021 23:59:59                                                                                                    |  |
| Pending 🤤 🎢                                                   | Add                                                                                                    | AC_TRAN_TRANSFER            | ି 🖓 🚱 🥩                                                                                                    | 12/07/2020 00:00:01                                                                                                    | 12/31/2021 23:59:59                                                                                                    |  |
| Active                                                        |                                                                                                    | API_STUDENT_AR_VIEW         | 🔍 😡 🖓                                                                                                    | 10/23/2020 00:00:01                                                                                                    | 12/31/2020 23:59:59                                                                                                    |  |
|                                                               | MINNESOTA S<br>Web Dashb<br>My Web Roles<br>(a) Add Web Role<br>Status<br>Pending (a) (b)<br>Pending (c) (c)<br>Pending (c) (c)<br>Pen | MINNESOTA STATE C           | MINNESOTA STATE COLLEGES & UNIVERSITIES         Web Dashboard         Image: Construct of the state of the state of t | MINNESOTA STATE COLLEGES & UNIVERSITIES         Web Dashboard         Image: Status       Request<br>Type         Veb Roles       Remove Web Roles         Status       Request<br>Type         Pending Image: Nadd       Ac_CAMPUS_LEASES         Future       Ac_REPORTS_QUERIES_COA_VIEW         Pending Image: Nadd       Ac_TRAN_MODIFY         Pending Image: Nadd       Ac_TRAN_RECEIPT         Pending Image: Nadd       Ac_TRAN_RECEIPT         Pending Image: Nadd       Ac_TRAN_RECEIPT         Pending Image: Nadd       Ac_TRAN_RECEIPT         Pending Image: Nadd       Ac_TRAN_RECEIPT         Pending Image: Nadd       Ac_TRAN_RECEIPT         Image: Nadd       Ac_TRAN_RECEIPT         Image: Nadd       Ac_TRAN_RECEIPT         Image: Nadd       Ac_TRAN_RECEIPT         Image: Nadd       Ac_TRAN_RECEIPT         Image: Nadd       Ac_TRAN_RECEIPT         Image: Nadd       Ac_TRAN_TRANSFER         Image: Nadd       Ac_TRAN_TRANSFER | MINNESOTA STATE COLLEGES & UNIVERSITIES         Web Dashboard         Web Roles         G Add Web Roles         Remove Web Roles       Status         Request<br>Type       Web Role Name         Status       Request<br>Type       Status       Status Add       C_CAMPUS_LEASES       © 12/06/2020 00:00:01         Pending @ M       Add       AC_CAMPUS_LEASES       © 12/01/2020 00:00:01         Future       AC_REPORTS_QUERIES_COA_VIEW       © 01/01/2020 00:00:01         Pending @ M       Add       AC_TRAN_MODIPY       © @ @ 01/01/2020 00:00:01         Pending @ M       Add       AC_TRAN_RECEIPT       © @ @ 01/21/2020 00:00:01       12/07/2020 00:00:01       12/07/2020 00:00:01       12/07/2020 00:00:01       12/07/2020 00:00:01       12/07/2020 00:00:01       12/07/2020 00:00:01       12/07/2020 00:00:01       12/07/2020 00:00:01       12/07/2020 00:00:01       12/07/2020 00:00:01       12/07/2020 00:00:01       12/07/2020 00:00:01       12/07/2020 00:00:01       12/07/2020 00:00:01       12/07/2020 00:00:01       12/07/2020 00:00:01       12/07/2020 00:00:01       12/07/2020 00:00:01       12/07/2020 00:00:01 |  |

## Step 5: Requesting Web Role

- Leave Approval Group as '-All-'
- Enter 'ENTPR' in the Role, Permission, or Report Name/Number
- Click Search

| MINNESOTA STATE       | Web Roles Search                                |  |  |  |  |
|-----------------------|-------------------------------------------------|--|--|--|--|
| (expand all)          | My Web Roles •                                  |  |  |  |  |
| Home                  |                                                 |  |  |  |  |
| Dashboard             | Select Web Roles to Add                         |  |  |  |  |
| Uniface               |                                                 |  |  |  |  |
| Web                   |                                                 |  |  |  |  |
| User Maintenance      | Approval Group: 🛛 – All – 🗸 🗸 🗸                 |  |  |  |  |
| Security Rights       | Role, Permission, or Report Name/Number: ENTER* |  |  |  |  |
| Incompatible Security | Search [Dear                                    |  |  |  |  |
| Approval Managers     |                                                 |  |  |  |  |
|                       |                                                 |  |  |  |  |

- **Step 6:** Select the associated check box(es) for the Equity Scorecard, which is titled 'ENTPR\_RPTG\_EQ\_SCORECARD' and select 'Add Checked Web Roles'.
  - 'ENTPR\_RPTG\_EQ\_SCORECARD\_RES' this role should be used by individuals on a campus who will need access only to data for their campus
  - 'ENTPR\_RPTG\_EQ\_SCORECARD\_RES\_SW' this role should be used by individuals in the system office who will need access to data for all campuses (NOTE: If your StarID is affiliated with a campus, you will only be able to access data for campuses that you are affiliated with; selecting the SW security role will not grant you greater access.)

|                     | and booth office concerned a          |                                      |                                                                                  |                                                                                                    |                                      |
|---------------------|---------------------------------------|--------------------------------------|----------------------------------------------------------------------------------|----------------------------------------------------------------------------------------------------|--------------------------------------|
| *M                  | Web Roles Search                      |                                      |                                                                                  |                                                                                                    | Tarrence Robertson   System Offic (; |
| MINNESOTA STATE     |                                       |                                      |                                                                                  |                                                                                                    |                                      |
|                     | My Web Dolors                         |                                      |                                                                                  |                                                                                                    |                                      |
| (in brance)         | my treb toles i                       |                                      |                                                                                  |                                                                                                    |                                      |
| Home                |                                       |                                      |                                                                                  |                                                                                                    |                                      |
| ashboard            | Select Web Poles to Add               |                                      |                                                                                  |                                                                                                    |                                      |
| niface              | JEIGCI IVED KOIEE ID HUU              |                                      |                                                                                  |                                                                                                    |                                      |
| Veb                 |                                       |                                      |                                                                                  |                                                                                                    |                                      |
| aer Maintenance     | Approval Gro                          | up: Al N                             | ·                                                                                |                                                                                                    |                                      |
| scurity Rights      | Role, Permission, or Report Name/Numb | entpr*                               | 0                                                                                |                                                                                                    |                                      |
| compatible Security |                                       |                                      |                                                                                  |                                                                                                    |                                      |
|                     |                                       | Search Clear                         |                                                                                  |                                                                                                    |                                      |
| Approval Managers   |                                       | or web koles round.                  |                                                                                  |                                                                                                    |                                      |
| C                   | (Add checked Web Roles)               |                                      |                                                                                  |                                                                                                    |                                      |
|                     | Web Role Name                         | Description                          | Anaroual Group                                                                   | Web Permissions / Pennets                                                                                                    |                                      |
|                     | ENTER_RETG_ACAD_PROG_LOW              | PBL Academic Programs Low            | EntprData: Academic Proos                                                        | Provide and the second second se |                                      |
|                     | ENTPR_RPTG_ACAD_PROG_LOW_SW           | PBI Academic Programs Low SW         | EntprData: Academic Progs SW                                                     |                                                                                                    |                                      |
|                     | ENTER_RETG_CUST_TRN_HIGH S            | POI Customized Training High         | EntprData: Customized Train                                                      | •                                                                                                    |                                      |
|                     | ENTER_RETG_CUST_TRN_HIGH_SW           | PBI Customized Train High SW         | EntprData: Customized Train SW                                                   | •                                                                                                    |                                      |
|                     | ENTPR_RPTG_DEGREE_AUDIT_RES           | PBI Degree Audit Restricted          | EntprData: Degree Audit                                                          | •                                                                                                    |                                      |
|                     | ENTPR_RPTG_DEGREE_AUDIT_RES_SW S      | PBI Degree Audit Restricted SW       | EntprData: Degree Audit SW                                                       | •                                                                                                    |                                      |
|                     | ENTPR_RPTG_DVLPR_INSTITUTION          | PBI Dev Environment w/RLS            | ITS Dev-Test                                                                     | •                                                                                                    |                                      |
|                     | ENTPR_RPTG_DVLPR_SYSTEMWIDE           | PBI Dev Environment SW               | ITS Dev-Test                                                                     | •                                                                                                    |                                      |
|                     | ENTPR_RPTG_EMPL_COMP_HE               | PBI Empl Comp High                   | EntprData: Finance                                                               | •                                                                                                    |                                      |
| _                   | ENTPR RPTG EMPL COMP HI SW            | PBI Empl Comp High SW                | EntprData: Finance SW                                                            | •                                                                                                    |                                      |
| <                   | ENTIFIC NPIG_EQ_SCORECARD_RES         | PBI Equity scorecard                 | Entpruate: Equity Scorecard                                                      |                                                                                                    |                                      |
|                     | ENTER RETS FACULTIES                  | Long Description: This role allows a | access to the reports in the                                                     |                                                                                                    |                                      |
|                     | ENTER BETS FACILITIES SW              | Minnesota State<br>of Power BL for a | Equity Scorecard application<br>single institution. The data                     |                                                                                                    |                                      |
|                     | ENTER RETE FINANCE TAX                | classification of t                  | hese reports is restricted and<br>d for System Office - Office of<br>sion staff. |                                                                                                    |                                      |
|                     | ENTPR_RPTG_FINANCE_TAX_SW             | Equity and Inclus                    |                                                                                  |                                                                                                    |                                      |
|                     | ENTPR_RPTG_FINANCIAL_RPTG             | PBI Financial Reporting              | EntprData: Financial Rptg                                                        |                                                                                                    |                                      |
|                     | ENTPR_RPTG_FINANCIAL_RPTG_SW          | PBI Financial Reporting SW           | EntprData: Financial Rptg SW                                                     | •                                                                                                    |                                      |
|                     | ENTPR_RPTG_FINRECIP_RES               | PBI Fin Recip and Tuition            | EntprData: Finance                                                               | ,                                                                                                    |                                      |

**Step 7:** Confirm your request and enter a comment as to what you need to accomplish in your job that requires you to have access to the report

| JL I                   | MINNESOTA STATE COLLEGES & UNIVERSITIES                                                                                                    |  |  |  |  |
|------------------------|----------------------------------------------------------------------------------------------------|--|--|--|--|
| MINNESOTA STATE        | Request to Add Web Roles                                                                                                    |  |  |  |  |
| (expand all)           |                                                                                                    |  |  |  |  |
| Home                   | Confirm Web Role Start/End Dates and/or Add Comments                                                                                              |  |  |  |  |
| Dashboard              | Overlapping date ranges found for ENTPR_RPTG_ACAD_PROG_LOW.                                                                                       |  |  |  |  |
| Uniface<br>Web         | Web Role         Start Date/Time End Date/Time Comment           ©         ENTPR_RPTG_ACAD_PROG_LOW         1201/2020         1201/2021         + |  |  |  |  |
| User Maintenance       |                                                                                                    |  |  |  |  |
| Security Rights        | ENTPR_RPTG_CUST_TRN_HIGH         1231/2021           ENTPR_RPTG_DEGREE_AUDIT_RES         1231/2021           Interpretation         1231/2021     |  |  |  |  |
| Incompatible Security  | Add Additional Web Roles                                                                                                    |  |  |  |  |
| Approval Managers      | Save Cance                                                                                                    |  |  |  |  |
| Administer Application |                                                                                                    |  |  |  |  |

**Step 8:** After you complete your request, wait for it to be approved. You will receive an email when this occurs.

## Action 2: Log in to PowerBI and add the Equity Scorecard App

Step 9: Once you receive notice that your have gained security access to the report, log in to PowerBI using your starID on the web at <u>https://powerbi.microsoft.com/en-us/landing/signin/</u>

Note: You do NOT need a Pro license to access Enterprise reports, but you will need to log in to PowerBI through your Microsoft 365 portal.

Step 10: Within PowerBI, click on the Apps menu on the left-hand side of the screen

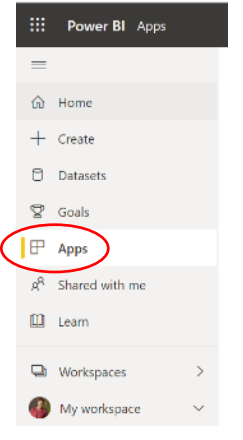

**Step 11:** Click the yellow 'Get apps' button in the upper right corner of the screen, then select 'Organizational Apps' in the popup.

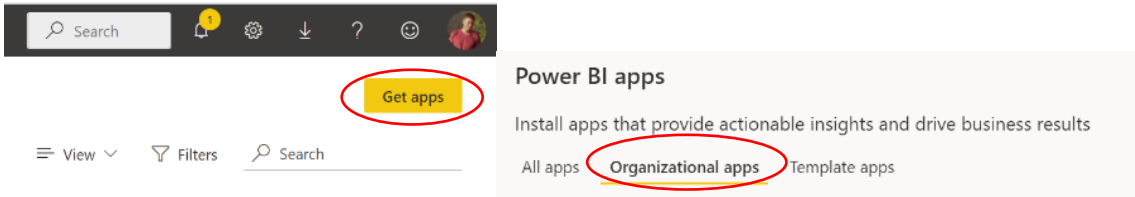

**Step 12:** Select the 'Minnesota State Equity Scorecard. Once you click the app, it will load and you can now open it to access the report.

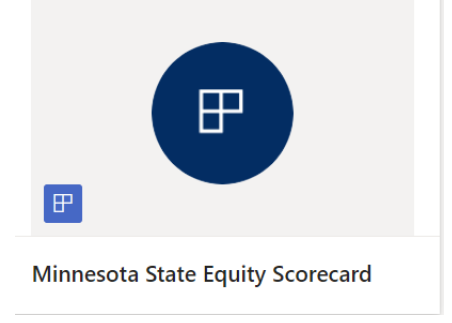

You only need to complete the above steps one time. Once you do, you can login to <u>Power BI</u> and click on apps. You will then see the Minnesota State Equity Scorecard app and can access it as needed.